# How to Connect IGGY to a Yamaha Console

## Overview

This application note explains the steps to configure your Yamaha console's AES67 network interface for interoperability with Ross Video's IGGY line of audio converter products. Note that these steps will likely apply to any Dante product that is licensed with AES67 mode, such as Yamaha consoles.

More details on the Yamaha configuration can be found in the document "<u>Connecting Yamaha</u> <u>Dante devices with AES67</u>".

### System Setup

The diagram below shows a simplified network configuration with IGGY and a Yamaha TF-Rack Digital Mixer that has a NY64-D I/O card which supports AES67. In addition, there is a computer connected to the primary subnet for management/control of the devices. The instructions in this document follows the configuration below.

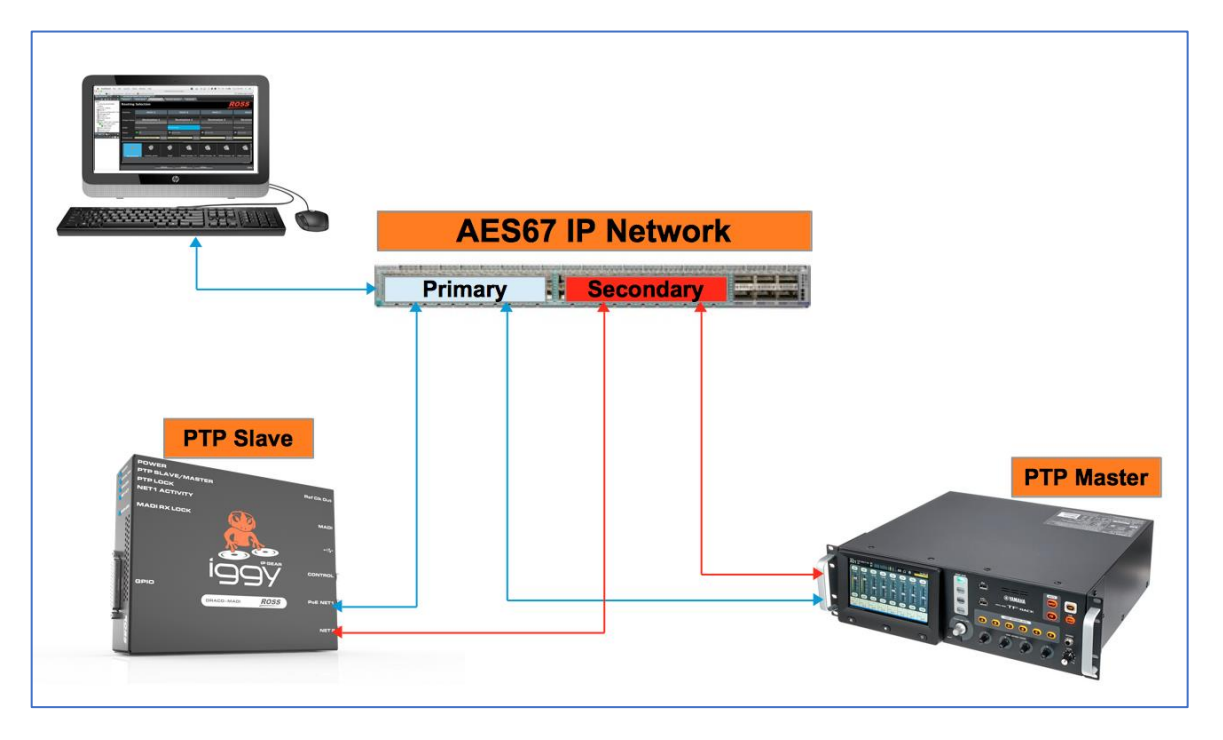

Note that both devices have two data RJ-45 ethernet ports which are simultaneously the data and the control access to the card. In this application, the IGGY RJ-45 port used for management/control is not connected.

There is a separate RJ-45 port on the Yamaha which is not connected to the Dante card and is only for controlling the Yamaha mixer remotely. This port is not connected as well.

The Dante Controller software is used to access and configure the NY64-D I/O card on the Yamaha TF-Rack console and Dashboard is used to control IGGY. This application note assumes the user has both software installed on his computer and the Yamaha device and IGGY are already connected to their respective software controllers.

I used the IGGY's NET 1 & 2 ports only (for Dashboard access also). I left everything as DHCP, and so all the devices on my isolated test network were 169.254.X.X

# Configuration Recipe

#### Step 1 – Network configuration

Set two VLANs on the switch or use two separate switches for the primary and the secondary subnets.

<u>IGGY</u>

On Dashboard under the "Advanced" tab, go to "Ethernet I/O". Set NET1 to DHCP or static IP and do the same thing for NET2. Since the control port is not connected, there is no need to modify it. See example in the picture below.

Note: all three ports must be set to different subnets.

| S DashBoard File Ed        | dit Layouts Views Wind          | low Help          |                         | 📓 💩 🠺 🖓 🔇 🕲 🛜     | 🚺 0% 🕅 Tue 3:23 PM 🔍 😑 |
|----------------------------|---------------------------------|-------------------|-------------------------|-------------------|------------------------|
| • • •                      |                                 |                   | DashBoard by Ross Video |                   |                        |
| ] 🔄 🗟 📄 ] 💼 🍛 🔹 ] 🖧 Switch | nboard 🗿 Global Labels 👔 Panelê | Builder Edit Mode |                         |                   | Current User: (none)   |
| 🙀 Basic Tree View 🗙 🗖 🗖    | GGY_MADI_50214508003 - Slot 0   | - IGGY_MADI X     |                         |                   |                        |
| 📄 🔏 😋 + 🗶 🗄                | Welcome Initial Set             | up Connections    | Network Streams Advanc  | ced               |                        |
| Filter:                    |                                 |                   |                         | ,                 | <b>B0</b> 00           |
| COV-BLACKSTORM             |                                 |                   |                         |                   | R055                   |
| NK Router Utilities        | Advanced Set                    | ttings and Sta    | atus                    |                   |                        |
| ► 📆 NK-NET                 |                                 |                   |                         |                   |                        |
| Device Configuration Files | Pasaivars                       | Destinations      | Sondors Discovary       | Timing            | Alarme                 |
| CBClggy16x2                | Receivers                       | Destinations      | Senders Discovery       | Thining CPIO      | Alarinis Logs          |
| Coveloz Board              | Status                          |                   | Device Setup            |                   | Ethernet I/O           |
| ▶ 🔀 Iggy82                 |                                 |                   |                         |                   |                        |
| IGGY_MADI_5021450800:      | Network Setup                   |                   |                         |                   |                        |
| GIGGY_MADI                 |                                 |                   |                         |                   |                        |
| BIGGY_MADI_NA              |                                 | NET 1             | NET 2                   | Control RJ-45     |                        |
| SInterop Frame             | Link Status                     | 😑 ок              | 🔵 ок                    | link Down         |                        |
| Film -                     | Current IP                      | 169.254.7.218     | 192.168.1.23            | 192.254.1.80      |                        |
| ÷ × • × 4                  | MAC Address                     | 00-0F-9B-03-65-CB | 00-0F-9B-03-65-CC       | 00-0F-9B-03-65-CA |                        |
|                            | Mode                            | DHCP              | Static                  | Static            | v                      |
|                            | Static IP Address               | 0.0.0.0           | 192.168.1.23            | 192.254.1.80      |                        |
|                            | Subnet Mask                     | 0.0.0.0           | 255.255.255.0           | 255.255.0.0       |                        |
|                            | Gateway                         | 0.0.0.0           | 0.0.00                  | 0.0.0.0           |                        |
|                            |                                 | Apply             | Apply                   | Apply             |                        |
|                            |                                 | Cancel            | Cancel                  | Cancel            |                        |
|                            |                                 |                   |                         |                   |                        |
|                            |                                 |                   |                         |                   |                        |
|                            |                                 | Refr              | esh Upload              | Reboot            | Close                  |
|                            |                                 |                   |                         |                   |                        |

<u>Yamaha</u>

On the Dante Controller, under "Device Info", double click on the Yamaha device and under "AES67 Config" enabled the AES67 mode. By default, the TX multicast address range is 239.69.X.X.

|          | Device | Manu  | Halm            | Dante       | Controller - | Device View        | w (YOOC | )-Yamaha)     |      |           |      |
|----------|--------|-------|-----------------|-------------|--------------|--------------------|---------|---------------|------|-----------|------|
| <b>S</b> |        | view  | Help            | F           |              |                    | Y000-   | Yamaha ᅌ      |      |           | ?    |
|          | Rece   | ive T | ransmit         | Status      | Latency      | Device C           | onfig   | Network Confi | ig 🦯 | AES67 Col | nfig |
|          |        |       |                 |             |              |                    |         |               |      |           |      |
|          |        |       |                 |             |              |                    |         |               |      |           |      |
|          |        |       |                 |             |              |                    |         |               |      |           |      |
|          |        |       | ۲AE             | S67 Mode-   |              |                    |         |               | 7    |           |      |
|          |        |       |                 |             | Current: E   | Enabled            |         |               |      |           |      |
|          |        |       |                 |             | New:         | Enabled            | \$      |               |      |           |      |
|          |        |       |                 |             |              |                    |         |               |      |           |      |
|          |        |       | ſ <sup>Tx</sup> | Multicast / | Address Pref | ix——               |         |               |      |           |      |
|          |        |       |                 |             | Current Pre  | fix: 239. <b>6</b> | 9.XXX.X | XX            |      |           |      |
|          |        |       |                 | New         | Address Pre  | fix:               |         | Set           |      |           |      |
|          |        |       | Re              | set Device- | Paboot       | Clear              | Config  |               |      |           |      |
|          |        |       |                 |             | Rebuut       | Clear              | comig   |               |      |           |      |
|          |        |       |                 |             |              |                    |         |               |      |           |      |
|          |        |       |                 |             |              |                    |         |               |      |           |      |
|          |        |       |                 |             |              |                    |         |               |      |           |      |

Under "Network Config" choose redundancy mode and set the IP addresses and Netmask for the primary and the secondary ports. Make sure you set the corresponding subnets for primary and secondary that you have set on IGGY.

| e Device Vi         | ew ł   | lelp | ז<br>כ            | Dante          | Contro   | ller - De | evice View (Y000      | -Yamah             | a)          |                   |            |                 |      |      |
|---------------------|--------|------|-------------------|----------------|----------|-----------|-----------------------|--------------------|-------------|-------------------|------------|-----------------|------|------|
| × •                 | -      | Đ    | 6                 |                |          |           | Y000-1                | Yamaha             | a           |                   |            |                 |      |      |
| Receive             | Tran   | sm   | it St             | atus           | Late     | ncy       | Device Config         | Netwo              | ork (       | Config            | ,          | AES67           | Conf | ig   |
| Dante Redunda       | ancy—  |      |                   |                | Curr     | ent: Rec  | dundant               |                    |             |                   |            |                 |      |      |
| - Addresses —       |        |      |                   |                |          |           |                       |                    |             |                   |            |                 |      |      |
|                     |        | Pr   | imary             |                |          |           |                       |                    | Sec         | ondan             | /          |                 |      |      |
| Obtain an Obtain an | IP Add | res: | s Auto<br>an IP A | matic<br>ddres | ally (de | efault)   | Obtain al<br>Manually | n IP Ado<br>config | dres<br>ure | s Auto<br>an IP A | mat<br>ddr | ically (<br>ess | defa | ult) |
| IP Address:         | 169    | . [  | 254               |                | 7.       | 15        | IP Address:           | 192                |             | 168               |            | 1               | .[   | 25   |
| Netmask:            | 255    | . [  | 255               | •              | 0.       | 0         | Netmask:              | 255                | ].          | 255               |            | 255             | .[   | 0    |
| DNS Server:         | 0      | .[   | 0                 | •              | 0.       | 0         | DNS Server:           | 0                  | ].          | 0                 |            | 0               | .[   | 0    |
| Gateway:            | 0      | .[   | 0                 | •              | 0.       | 0         | Gateway:              | 0                  | ].          | 0                 |            | 0               | •    | 0    |
| Reset Device-       |        |      |                   |                |          | Apply     | Revert                |                    |             |                   |            |                 |      |      |
|                     |        |      |                   |                | Reb      | oot       | Clear Config          |                    |             |                   |            |                 |      |      |
|                     |        |      |                   |                |          |           |                       |                    |             |                   |            |                 |      |      |

#### Management PC

Configure the network port of your computer to the same subnet as the primary network and connect it to one of the switch primary ports.

|                                                             | Network                 |                                                                                   | Q Search                                       |
|-------------------------------------------------------------|-------------------------|-----------------------------------------------------------------------------------|------------------------------------------------|
| Location:                                                   | Automatic               | 0                                                                                 |                                                |
| Thundehernet 2     Self-Assigned IP     Wi-Fi     Connected | Status:                 | Connected<br>Thunderbolt Ethernet 2 ha<br>address and will not be at<br>Internet. | as a self-assigned IP<br>ole to connect to the |
| FT232RB UART     Not Configured                             | Configure IPv4:         | Manually                                                                          | <b></b>                                        |
| • FT232RUART 2                                              | IP Address:             | 169.254.7.170                                                                     |                                                |
| • FT232RUART 3                                              | Subnet Mask:<br>Router: | 255.255.0.0                                                                       |                                                |
| • FT232RUART 4                                              | DNS Server:             |                                                                                   |                                                |
| • TTL232R_3V3<br>Not Configured                             | Search Domains:         |                                                                                   |                                                |
| • TTL232R_3V3 2<br>Not Configured                           |                         |                                                                                   |                                                |
| • TTL232R_3V3 3<br>Not Configured                           |                         |                                                                                   | Advanced 2                                     |
| + - *-                                                      |                         |                                                                                   | Advanced                                       |
|                                                             |                         | Assist me                                                                         | Revert Apply                                   |

#### Step 2 – PTP configuration

In this application, IGGY is set to PTP Slave and Yamaha to PTP Master. However, IGGY can be configured as the PTP Master of the network. Keep in mind that the native Dante devices do not support PTPv2 therefore you have to be careful when choosing the PTP Master.

#### <u>IGGY</u>

On Dashboard under the "Advanced" tab, go to "Timing" and select "AES67 Media" profile. Leave all default values and click on Apply. IGGY will listen to the network until it finds the PTP Master, then locks to it.

| <b>É DashBoard</b> File Edit Layouts   | s Views Window Help                |                          | <b>e</b> 🛃             |                    | 1 😨 🎅 🖪 0% 🖼        | Tue 3:47 PM Q :三                                                                                                    |
|----------------------------------------|------------------------------------|--------------------------|------------------------|--------------------|---------------------|----------------------------------------------------------------------------------------------------|
| •••                                    |                                    | DashBoard by Ros         | s Video                |                    |                     |                                                                                                    |
| ] 🔚 📓 💿 ] 📸 🍻 🔹 🧏 Switchboard 🛛 🕬 Glob | bal Labels 👔 PanelBuilder Edit M   | ode                      |                        |                    |                     | Current User: (none)                                                                                                    |
| 🏘 Basic Tree View 🗙 🗖 🗖 💽 IGGY_MADI    | I_50214508003 - Slot 0 - IGGY_MADI | ×                        |                        |                    |                     |                                                                                                    |
| 🔲 🎉 🍣 🕂 🗶 🗄 🛛 Welcome                  | e Initial Setup C                  | onnections Network Strea | ms Advanced            |                    |                     |                                                                                                    |
| Filter:                                |                                    |                          |                        | <u> </u>           |                     |                                                                                                    |
| COV-BLACKSTORM                         |                                    |                          |                        |                    |                     |                                                                                                    |
| Bach Adva                              | nced Settings                      | and Status               |                        |                    |                     |                                                                                                    |
| ► TRANSPORT                            |                                    |                          |                        |                    |                     |                                                                                                    |
| Envice Configuration Files             |                                    |                          |                        |                    |                     |                                                                                                    |
| CBClggy16x2 Rec                        | ceivers Destina                    | ions Senders             | Discovery              | Timing             | GPIO Alar           | ms Logs                                                                                                    |
| Coveloz 0                              | Status                             | Device                   | e Setup                | X                  | Ethernet I/O        | 5                                                                                                    |
| Coveloz Board                          |                                    | lon                      |                        |                    |                     |                                                                                                    |
| Siggy MADI 5021450800                  | TP Configurat                      | ion                      | Current                | Reference          | PTP SLAVE           | i de la companya de la companya de |
| Slot 0: IGGY_MADI Out                  | puts Slave Only                    | $\checkmark$             | System :               | Status             | Locked              |                                                                                                    |
|                                        | Master Lock M                      | ode Auto – PTP Based     | Interface              | e Status           | Locked              |                                                                                                    |
| SInterop Frame                         | Profile                            | AES67 Media              | Local                  |                    |                     |                                                                                                    |
| 题 Interon Newt                         | Custom PTP P                       | ofile                    | Local ID               |                    | 00-0f-9b-ff-fe-03-6 | 5-cb                                                                                                    |
| 💼 Lay 🗙 🎦 Fil 🔤                        | Domain                             |                          | Mean Pa                | th Delay (ns)      | 4164                |                                                                                                    |
| 📩 🗙 🗆 🔀 🖬                              | Domain<br>Drie rite 1              | 120                      | ∽ Offset F             | rom Master (ns)    | -1470               |                                                                                                    |
|                                        | Priority1                          | 128                      | Min Dela               | ay Request Interva | 1 sec               |                                                                                                    |
|                                        | Phontyz                            |                          | Grand                  | master             |                     |                                                                                                    |
|                                        |                                    | NELL                     | NET 2<br>Grandma       | aster ID           | 00-1d-c1-ff-fe-14-8 | 0-a8                                                                                                    |
|                                        | Role Status                        | Slave                    | Listening<br>Priority1 |                    | 119                 |                                                                                                    |
|                                        | Sync Interval                      | 125 ms                   | 125 ms                 |                    | 115                 |                                                                                                    |
|                                        | Announce Inte                      | rval 2 sec               | 2 sec Priority2        |                    | 112                 |                                                                                                    |
|                                        | Announce Rec                       | eipt Timeout             | Clock Ad               | curacy             | 254                 |                                                                                                    |
|                                        |                                    |                          | Clock Cl               | occ<br>Cancal      | 248                 |                                                                                                    |
|                                        | ОК                                 |                          | Арріу                  | Cancer             |                     |                                                                                                    |
|                                        |                                    |                          |                        |                    |                     |                                                                                                    |
|                                        |                                    | Refresh                  | Upload                 | Reboot             |                     | Close                                                                                                    |
|                                        |                                    |                          |                        |                    |                     |                                                                                                    |

#### <u>Yamaha</u>

On the Dante Controller, under "Clock Status", select "Preferred Master" and make sure the sync status is green and the status for primary, secondary and AES67 are all showing Master.

|                |         |         | Dante           | Controller - Netw | ork View            |                 |                     |                            |     |
|----------------|---------|---------|-----------------|-------------------|---------------------|-----------------|---------------------|----------------------------|-----|
|                | ew негр | Đ       |                 | Ma                | ster Clock: Y000-   | Yamaha          |                     |                            | ?   |
|                |         | Routing | Device Info     | Clock Status      | Network Status      | Events          |                     |                            |     |
| Device<br>Name | Sync    | Mute    | Clock<br>Source | Primary<br>Status | Secondary<br>Status | AES67<br>Status | Preferred<br>Master | Enable Sync<br>To External |     |
| Y000-Yamaha    |         |         | Dante           | Master            | Master              | Master          |                     | N/A                        |     |
|                |         |         |                 |                   |                     |                 |                     |                            |     |
| P: 📃           |         |         |                 | М                 | lticast Bandwidth   | : 41Mbps Event  | Log: 📃 Cloc         | k Status Monitor           | c 🔲 |

Note: if you plan to use IGGY in a network that has native Dante devices, it is highly recommended to read the section "Clocking Notices" in the document "<u>Connecting Yamaha</u> <u>Dante devices with AES67</u>".

#### Step 3 – Sources configuration

Do not proceed until you verify that both IGGY and Yamaha are PTP locked.

Most of the Dante devices running the AES67 mode do not support 125us packet time, therefore you need to set IGGY to 1ms packet time.

#### <u>IGGY</u>

On Dashboard under the "Advanced" tab, go to "Device Setup" and select 1ms for "Audio Packet Time".

| Switchoord @lobal Labels PhenBulder Edit Mode Current U I dory_Macl_03014808003: Built C - 1007_MACl © Connections Network Streams Advanced Filter: Coveloz Configuration Files B Device Configuration Files C Coveloz D C Coveloz D Status Device Settings Device Settings Device Configuration File Multioran Newt Coveloz D Status Device Settings Device Configuration File Multionant P Audio Channel Count Mode Shorts Status Device Count P Pass MADI TX ASRC Enable By Pass MADI TX ASRC Enable By Pass MaDI TX ASRC Enable By Pass MaDI TX ASRC E                                                                                                    |                                                                                                    |                                                                                                    | DashBoard by Ross Video                                                                              |                          |                      |
|----------------------------------------------------------------------------------------------------|----------------------------------------------------------------------------------------------------|----------------------------------------------------------------------------------------------------|----------------------------------------------------------------------------------------------------|--------------------------|----------------------|
| Lavic Tree View Lavic Tree View <td>🔄 🗟 🔄 👌 😂 🔹 🕄 🖑 Switchboard</td> <td>回 Global Labels 👔 PanelBuilder Edit Mode</td> <td></td> <td></td> <td>🔐 Current User: (nor</td>                                                                                                    | 🔄 🗟 🔄 👌 😂 🔹 🕄 🖑 Switchboard                                                                                                    | 回 Global Labels 👔 PanelBuilder Edit Mode                                                                                                    |                                                                                                    |                          | 🔐 Current User: (nor |
| Iter   COV-BLACKSTORM   Bach   K Router Utilities   Device Configuration File   Device Configuration File   Covelaz 0   Covelaz 0   Covelaz 0   Covelaz 0   Device Status     Device Status      Device Settings   Device Settings   Device Settings   Device Settings   Device Settings   Device Settings   Device Settings   Device Settings   Device Name   Audio Sampling Frequency   Audio Channel Count Mode   Signer   Mole Catype   Alter Stress   Mol Channel Count Mode   Mol TX ASRC Enable   Mol TX ASRC Enable   Allow Random IP   Identify LEDs                                                                                                    | 🔯 Basic Tree View 🗙 🗖 🖬 🔵 10                                                                                                    | IGY_MADI_50214508003 - Slot 0 - IGGY_MADI 🗙                                                                                                    |                                                                                                    |                          |                      |
| Hier: CO: BACKSTORM: Bach Bach Bach K.N. The Device Settings and Status Advanced Settings and Status Advanced Settings and Status Coveloz Ostoriguration File: Receivers Destinations Senders Discovery Timing GPIO Alarms L. Status Device Setup Ethernet 1/0 Status Device Setup Ethernet 1/0 Device Settings Device Settings Device Settings Device Settings Device Setup Ethernet 1/0 Madia Channel Count Mode SMPTE ST 2110-30 Payload Type Default Code Type AES67 (L24) MADI TX ASRC Enable By Pass Allow Random IP Identify LEDs                                                                                                    | 🔳 🚜 C + 🗶 🏗 🔍                                                                                                    | elcome Initial Setup Connect                                                                                                    | tions Network Streams Advance                                                                        | ed                       |                      |
| Receivers Destinations Senders Discovery Timing GPIO Alarms L<br>Scoveloz Osard<br>Scoveloz Osard | Eilter:                                                                                                    | dvanced Settings an                                                                                                    | d Status                                                                                             |                          | ROSS                 |
| Scoveloz 0     Status     Device Setup     Ethernet I/O       Siggy82     Gory MADL 5021450800     Ethernet I/O     Ethernet I/O       Sigty MADL     Gory MADL 5021450800     Device Settings     Ethernet I/O       Sigty MADL     Device Name     RosslggyMADL       Sigty MADL Sigty MADL     Audio Packet Time     Emmis       Audio Sampling Frequency     125 us     Audio Channel Count Mode       Sigty T 2110-30 Payload Type     Default Codec Type     AES67 (L24)       MADL TX ASRC Enable     By Pass     MADL TX ASRC Enable       Allow Random IP     Identify LEDs     Identify LEDs                                                                                                    | SCBClggy16x2                                                                                                    | Receivers Destinations                                                                                                    | Senders Discovery                                                                                    | Timing GPI               | O Alarms Logs        |
| Botteridz baard     Device Settings       SigsyB2     Device Settings       Device Name     RossiggyMADI       SigsyB2     Device Name       Audio Packet Time     Imm       Audio Sampling Frequency     125 us       Audio Channel Count Mode     250 us       SMPTE ST 2110-30 Payload Type     Default Codec Type       MADI RX ASRC Enable     By Pass       Allow Random IP     Identify LEDs                                                                                                    | Coveloz 0                                                                                                    | Status                                                                                                    | Device Setup                                                                                         | X                        | Ethernet I/O         |
| O CK Apply Cancel                                                                                                    | GGY MADI<br>GIGY MADI<br>GIGY MADI<br>G | Device SettingS<br>Device Name<br>Audio Packet Time<br>Audio Sampling Frequency<br>Audio Channel Count Mode<br>SMPTE ST 2110–30 Payload Type<br>Default Codec Type<br>AADI TX ASRC Enable<br>MADI TX ASRC Enable<br>AUIOW Random IP<br>dentify LEDs | RossiggyMADI<br>I ms<br>125 us<br>250 us<br>I ms<br>AE67 (L24)<br>By Pass<br>By Pass<br>I w<br>Apply | 27 V<br>V<br>V<br>Cancel |                      |

To create a source, go to "Sender" and click on "Add Stream". Enter the name, select AES67 (L24) for the Codec, enter the Transport IP which has to be in the range 239.69.x.x and UDP port for the Primary Stream. Click on "Set Default Audio" and on "Apply". The secondary parameters will be set automatically. Make sure the status show "Active" green.

| Dashboard File Edit                                                                                                    | Layouts views v                 | vindow Help                                                                     | DashBoard by Ross V                                                                                       | ideo                                                       | ∆ ** ⊖∝ ⊗ (                                                   |                            | 0% (272) TUE 4.41 PI |                 |
|----------------------------------------------------------------------------------------------------|---------------------------------|---------------------------------------------------------------------------------|----------------------------------------------------------------------------------------------------|------------------------------------------------------------|---------------------------------------------------------------|----------------------------|----------------------|-----------------|
| 📓 📓 📓 🕼 🔹 🖁 🖑 Switchbo                                                                                                    | oard 🔄 Global Labels 🛃 P        | anelBuilder Edit Mode                                                           |                                                                                                    |                                                            |                                                               |                            | S. Curre             | nt User: (none) |
| Basic Tree View X                                                                                                    | GGY_MADL_50214508003 - 1        | lot 0 - IGGY_MADI X                                                             |                                                                                                    |                                                            |                                                               |                            |                      |                 |
|                                                                                                    | Welcome Initia                  | Setup Connection:                                                               | s Network Streams                                                                                         | Advanced                                                   | L                                                             |                            |                      |                 |
|                                                                                                    | Advanced S                      | ettings and                                                                     | Status                                                                                                    |                                                            |                                                               |                            | RO                   | SS              |
| BCBClggy16x2                                                                                                    | Receivers                       | Destinations                                                                    | Senders                                                                                                   | Discovery                                                  | Timing                                                        | GPIO                       | Alarms               | Logs            |
| Coveloz 0                                                                                                    | Status                          | X X                                                                             | Device S                                                                                                  | etup                                                       | X                                                             | Ethe                       | rnet I/O             | 2               |
| SCoviloz Board         *         Siggr82           * Siggr82         *         Sigcr_MADL 5021450800           • Sigcr_MADL 502167         •         Sigcr_MADL 502167           • OSCY_MADL         •         Sigcr_MADL 102167           • Sigcr_MADL NA         •         Sigcr_MADL NA           • Sigcr_MADL NA         •         •           • Sigcr_MADL NA         •         •           • Sigcr_MADL NA         •         •           • Sigr_MADL NA         •         •           • Sigr_MADL NA         •         •           • Sigr_MADL NA         •         •           • Sigr_MADL NA         •         •           • Sigr_MADL NA         •         •           • Sigr_MADL NA         •         •           • Sigr_MADL NA         •         •           • Sigr_MADL NA         •         •           • Sigr_MADL NA         •         •           • Sigr_MADL NA         •         •           • Sigr_MADL NA         •         •           • Sigr_MADL NA         •         •           • Sigr_MADL NA         •         •           • Sigr_MADL NA         •         • | Setup Streams<br>Active Streams | NET 1 9.712<br>NET 2 9.712<br>*Bandwidth allocation bars re<br>Add Stream Remot | Mb/s<br>mb/s<br>oresent allocated bandwidth ord<br>Source N<br>Channel V<br>Codec<br>Transpor<br>UDP Port | y, They are not a reflection<br>e<br>anne<br>Count<br>t IP | of actual traffic on the L<br>Sender. 1<br>(AES67 (L24)<br>Pr | imary Stream<br>239.69.1.2 | 8 ()<br>V<br>5004 () |                 |
|                                                                                                    |                                 | ОК                                                                              | A                                                                                                    | pply                                                       | Cancel                                                        |                            |                      |                 |
|                                                                                                    |                                 |                                                                                 | Refresh                                                                                                   | Upload                                                     | Reboot                                                        |                            |                      | Close           |

## <u>Yamaha</u>

On the Dante Controller, under "Device Info", double click on the Yamaha device. Create a source enabling "AES67 Flow", select the channels then click on Create.

| File D         | Device View Help                           | view (1000-tamana)                                 | -                        |
|----------------|--------------------------------------------|----------------------------------------------------|--------------------------|
| <del>9</del> 🛛 |                                            | Y000-Yamaha 🗘                                      | ?                        |
|                | Receive Transmit Status Latency Devic      | e Config Network Config AES67 Config               |                          |
|                | CDevice Information                        |                                                    | Enable Syn<br>Fo Externa |
|                | Maria Francisco Maria                      | a ha Camanatian                                    | N/A                      |
|                | Broduct Type: N                            | Create Multicast Flow                              |                          |
|                | Product Version:                           | Create Multicast Flow                              |                          |
|                | Software Version: 1<br>Firmware Version: 1 | Y000-Yamaha supports up<br>to 8 channels per flow. |                          |
|                | Dante Information                          | ect one or more transmit channels to be placed     | in multicast flows       |
|                | Mo<br>Software Versi<br>Firmware Versi     | AES67 Flow                                         |                          |
|                |                                            | Channel                                            | Add to                   |
|                | Clock Synchronisation                      | Name                                               | New Flow                 |
|                | Mute Status: Unmu                          | 14                                                 |                          |
|                | Sync Status: Maste                         | 15                                                 |                          |
|                | External Word Clock: No                    | 16                                                 |                          |
|                | Preferred: Yes                             | 17                                                 |                          |
|                | Frequency Offset: 0 ppm                    | 18                                                 |                          |
|                | - Interfaces                               | 19                                                 |                          |
|                | interfaces                                 | 20                                                 |                          |
|                | IP Address: 169.254.                       | 21                                                 |                          |
|                | P MAC Address: 00:1D:C1                    | 22                                                 |                          |
|                | Tx Utilisation: 19 Mbps                    | 23                                                 |                          |
|                | Rx Utilisation: 9 Mbps                     | 24                                                 |                          |
|                |                                            | 25                                                 |                          |
|                | IP Address: 192.168.                       | 26                                                 |                          |
|                | MAC Address: 00:1D:C1                      | 27                                                 |                          |
|                | Tx Utilisation: 15 Kbps                    | 28                                                 |                          |
|                | Rx Utilisation: 9 Mbps                     | 29                                                 |                          |
|                |                                            | 30                                                 |                          |
|                |                                            | Create Cancel                                      |                          |

| •••    | )                | Dante Controller | - Device View (Y000 | )-Yamaha)              |                       |
|--------|------------------|------------------|---------------------|------------------------|-----------------------|
| File D | Device View Help |                  |                     |                        |                       |
| ۲      | s 💿 🔩 🗄 🕻        | 2                | Y000-               | Yamaha 📀               | ?                     |
|        | Receive Transmit | Status Latency   | y Device Config     | Network Config         | AES67 Config          |
|        | Transmit Chanr   | nels             |                     | Transmit Flow          | s                     |
| Chann  | el Signal C      | hannel Label     | Unicast: 0          |                        |                       |
| 01     | 0(0)             |                  | Multicast: 3        |                        |                       |
| 02     | 0[[4]            |                  | 10tal. 3 01 32      | 16 (220 60 122 220     | \                     |
| 03     | 000              |                  | AES67 Session Id=30 | 037375544196753        | 56                    |
| 04     | 000              |                  | Multicast Flow 31:  | 08,09,10,11,12,13,     | 14,15 (239.69.189.64) |
| 05     | 000              |                  | AES67 Ses           | sion $Id = 3003737554$ | 419675356             |
| 00     | alla             |                  | AES67 Sessi         | on $Id = 30037375544$  | 19675356              |
| 07     | alla             |                  |                     |                        |                       |
| 00     | alia             |                  |                     |                        |                       |
| 10     | alla             |                  |                     |                        |                       |
| 11     | alla)            |                  |                     |                        |                       |
| 12     | alia)            |                  |                     |                        |                       |
| 13     | u[[4]            |                  |                     |                        |                       |
| 14     | 0[[4]            |                  |                     |                        |                       |
| 15     | 0[[0]            |                  |                     |                        |                       |
| 16     | u[[4]            |                  |                     |                        |                       |
| 17     | 0[[4]            |                  |                     |                        |                       |
| 18     | al[4]            |                  |                     |                        |                       |
| 19     | 0[[0]            |                  |                     |                        |                       |
| 20     | u[[4]            |                  |                     |                        |                       |
| 21     | u[[4]            |                  |                     |                        |                       |
| 22     | u[[4]            |                  |                     |                        |                       |
| 23     | u[[4]            |                  |                     |                        |                       |
| 24     | 000              |                  |                     |                        |                       |
| 25     | 0[[0]            |                  |                     | Delete                 |                       |
| 26     | 0[[0]            |                  |                     |                        |                       |

You should see the sources under the "Transmit" tab.

#### Step 4 – Making connections

Since IGGY does not support the native Dante API, you are not able to see the IGGY destinations (receivers) in the Dante Controller. Therefore, you connect the IGGY receivers to the Yamaha sources on Dashboard. On the Dante Controller you should be able to see the IGGY sources so you can patch them to any Dante receiver.

#### <u>IGGY</u>

On Dashboard under the "Advanced" tab, go to "Connections", select the IGGY receive interface then click on the desired Yamaha source icon. The Status should be green and the Connection message should say "Connection was Successful". At this point, the audio from Yamaha should be available at the IGGY receiver interface.

| <b>É DashBoard</b> File Ed  | it Layouts Viev      | vs Window Help               |             |                | 🕋 坐              | V 🗗 🛇 🗊                   | 🤶 💽 0% 🕅 | Tue 5:03 PM                             |
|-----------------------------|----------------------|------------------------------|-------------|----------------|------------------|---------------------------|----------|-----------------------------------------|
| • • •                       |                      |                              | Das         | hBoard by Ross | Video            |                           |          |                                         |
| ] 🔜 🖳 🕼 ] 💼 🍻 🔹 🛛 🖑 Switchl | board 🛛 Global Label | s 👔 PanelBuilder Edit Mode   |             |                |                  |                           |          | 🔐 Current User: (none)                  |
| 🙀 Basic Tree View 🗙 👘 🗖     | O IGGY_MADI_5021450  | 18003 - Slot 0 - IGGY_MADI 🗙 |             |                |                  |                           |          |                                         |
| 📰 🔏 🍣 🕂 🗶 🗄                 | Welcome              | Initial Setup Con            | nections    | letwork Stream | ns Advanced      |                           |          |                                         |
| Filter:                     |                      |                              |             |                |                  |                           |          |                                         |
| COV-BLACKSTORM<br>Bach      | Routing              | Selection                    |             |                | <u> </u>         |                           |          |                                         |
| ► 📅 NK-NET                  |                      |                              |             |                |                  |                           |          |                                         |
| Device Configuration Files  | Interface            | MADL                         | A           |                | MADI B           | MA                        | DI C     | MADI                                    |
| SCBClggy16x2                |                      |                              |             |                |                  |                           |          |                                         |
| Coveloz Board               |                      |                              |             |                |                  |                           |          |                                         |
| ▶ 📅 lggy82                  | Output Name          | Destinati                    | on 1        | De             | stination 2      | Destin                    | ation 3  | Destinat                                |
| * BIGGY_MADI_5021450800     |                      |                              |             |                |                  |                           |          |                                         |
| GGY MADI                    |                      |                              |             |                |                  |                           |          |                                         |
| BIGGY_MADI_NA               | Audio                |                              |             | Disconnected   |                  | Disconnected              |          | Disconnected                            |
| Kinterop Frame              |                      |                              |             |                |                  |                           |          |                                         |
| Selnteron Newt              | Status               | 😑 ок                         |             | Not In Us      |                  | Not In Use                |          | Not In Use                              |
| Ex Lay X E El               |                      |                              |             |                |                  |                           |          |                                         |
| × • × •                     | Connection           | Connection was Success       | ful Details | Disconnected   | Detail           | s                         | Details  |                                         |
|                             | 7                    |                              |             | ·              |                  | 9                         |          | N                                       |
|                             |                      | - V                          |             | _              |                  |                           |          | ~                                       |
|                             |                      |                              |             |                |                  |                           |          | Ĩ                                       |
|                             |                      |                              |             |                |                  |                           |          |                                         |
|                             | <u> </u>             | (O)                          |             | (0)            | 61               | 0                         |          |                                         |
|                             |                      |                              |             | $\checkmark$   | a                | d                         |          |                                         |
|                             |                      |                              |             |                |                  |                           |          |                                         |
|                             | Disconnec            | ted Yamaha p                 | rime        | Test2          | Y000-Yamaha : 30 | KossiggyMADI.<br>Sender.1 |          |                                         |
|                             |                      |                              |             |                | Tooo Tamana . So |                           | <u> </u> | ~~~~~~~~~~~~~~~~~~~~~~~~~~~~~~~~~~~~~~~ |
|                             |                      |                              |             |                |                  |                           |          |                                         |
|                             |                      |                              | Refrest     |                | Upload           | Reboot                    |          | Close                                   |
|                             |                      |                              |             |                |                  |                           |          |                                         |

#### <u>Yamaha</u>

On the Dante Controller, under "Routing", you should see the IGGY sources in blue as the transmitters. Patch the channels to the Yamaha receive interfaces. The green icons show that the connection was successful.

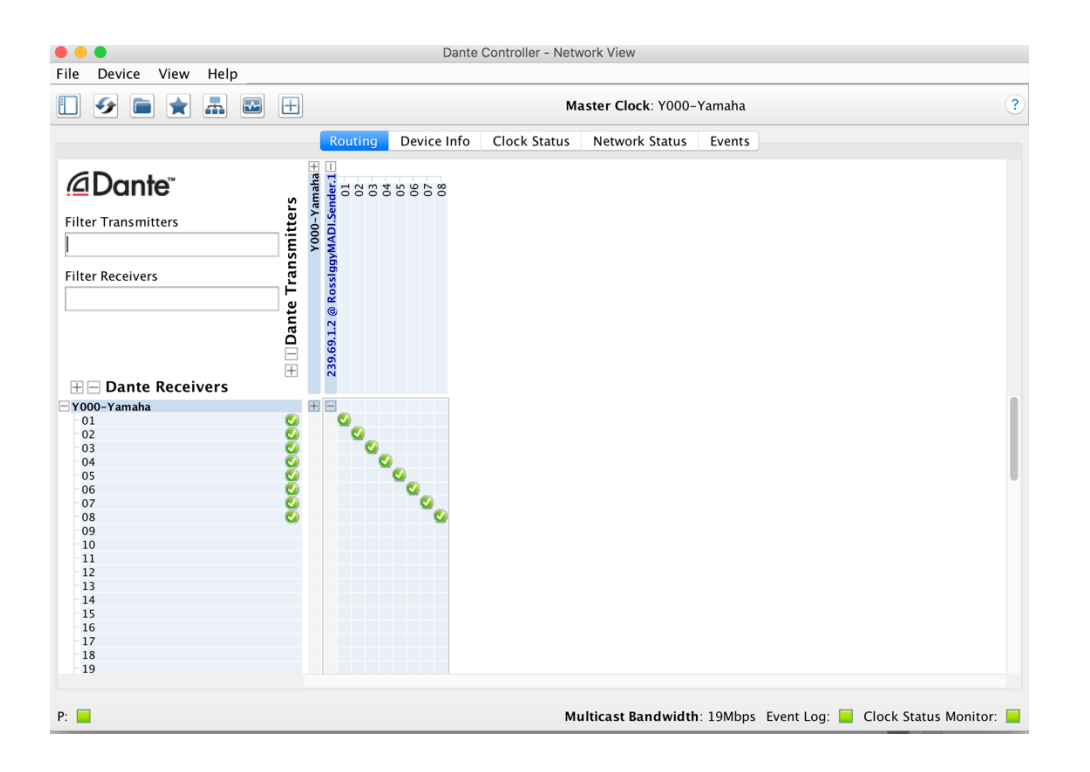

## Common Problems

In this section, we list some common problems and what could be done to solve them.

#### PTP not locking

1- Confirm the PTP Parameters:

- PTP Master device
- profile
- domain
- sync interval
- announce interval

2- Make sure the switch is set to "Boundary clock".

3- Check if the switch is blocking the PTP packets.

#### Cannot see the sources

1- Confirm if the subnets are correctly set and you are able to ping each port.

- 2- If you set VLANs. Confirm if they are correctly configured.
- 3- Confirm that SAP is enabled on IGGY (go to the "Discovery" tab and "Advanced").
- 4- Confirm that the Multicast address is in the same range on both devices.

#### Connections are not successful or reporting "no packets received"

- 1- Confirm that IGGY is set to 1ms packet time.
- 2- Check if both devices are still PTP locked.

3- Confirm that the Multicast address and UDP ports at the receivers are the same as the sources.

#### Connections are successful but getting audio glitches

- 1- Check if both devices are still PTP locked.
- 2- Confirm that both devices are set to the same Codec type (L24).